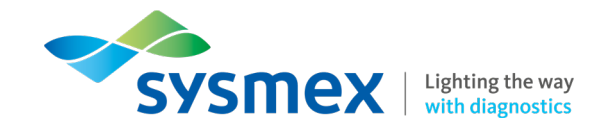

# Sysmex DACH Akademie

Erste Schritte in unserem E-Learning-Portal

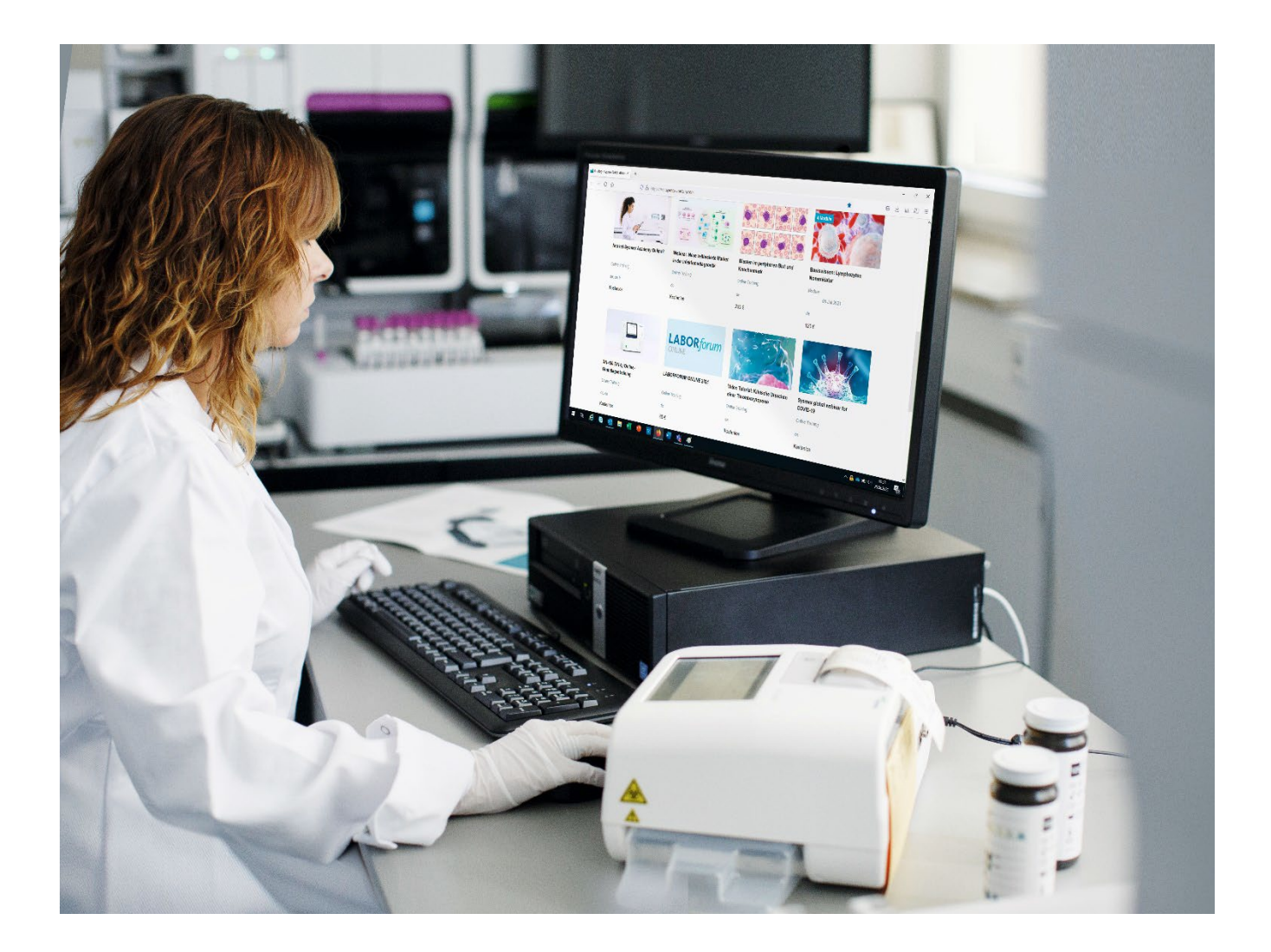

#### www.dach.sysmex-academy.com

### Herzlich Willkommen in unserer DACH Akademie

In unserem E-Learning-Portal finden Sie ein umfangreiches Angebot an Online-Kursen. Diese können Sie sich individuell zusammenstellen und jederzeit und so oft Sie mögen anschauen. Darüber hinaus bieten wir auch Live-Webinare und aufgezeichnete Webinare an, die Sie genauso einfach per Mausklick buchen können.

Unsere DACH Akademie ist auch als kostenlose mobile App für IOS und Android verfügbar. Damit können Sie unser komplettes Angebot auch mit einem Tablet-PC oder dem Smartphone nutzen. Informieren Sie sich gerne unter <u>www.sysmex.de/akademieapp</u>

Auf den folgenden Seiten möchten wir Sie bei Ihren ersten Schritten in unserer DACH Akademie unterstützen.

Browser-Voraussetzungen:

- Verwenden Sie bitte einen der folgenden Browser: Google Chrome, Mozilla Firefox oder Microsoft Edge.
- Der Internet Explorer wird von unserem Portal <u>nicht</u> unterstützt.

### Registrierung

Sie sind noch kein Benutzer unserer DACH Akademie? Dann finden Sie hier eine Schritt-für-Schritt-Anleitung zur Registrierung:

- Geben Sie die folgende URL in Ihren Browser ein: <u>https://dach.sysmex-academy.com/</u>
- Klicken Sie nun auf die Schaltfläche "Registrieren".

| Wir nutzen Cookies, um Ihnen eine optimale Online-Erfahrung zu bereiten. Mit der Nutzung unserer Website stimmen Sie unserer Nutzung von Cookies in Übereinstimmung mit unserer <u>Pris</u> 👋 <u>valor, politor</u> zu |                                                                                                    |  |  |
|----------------------------------------------------------------------------------------------------|----------------------------------------------------------------------------------------------------|--|--|
|                                                                                                    | Sysmex                                                                                                    |  |  |
|                                                                                                    | Image: State of the state of the state                              |  |  |
|                                                                                                    | Kurse erkunden                                                                                                    |  |  |
| Q, Suche                                                                                                    |                                                                                                    |  |  |
|                                                                                                    | Sysmex Virtual Expo 2020 Allgemeine Information & Hamatologie Urinanalytik W Flow-Zytometrie                                                                                                    |  |  |
|                                                                                                    | Point of care  Caresphere and QC Solutions  Charlogie Concologie Concologi |  |  |
|                                                                                                    | Katalog 🕥 Kalender                                                                                                    |  |  |

Es erscheint die folgende Eingabemaske:

| E-Mail Unternehmen Position Land Straße Hausnummer | ~ |
|----------------------------------------------------|---|
| Position     Land       Straße     Hausnummer      | ~ |
| Straße                                             |   |
|                                                    |   |
| Ort Postleitzahl                                   |   |
| (UTC+02) Berlin - 12:48 CEST V Sprache             | ~ |
| Interests                                          |   |

- Geben Sie Ihre Daten ein und bestätigen Sie Ihre Angaben mit einem Klick auf die Schaltfläche "Registrieren".
- Sie erhalten nun eine E-Mail mit der Bestätigung Ihrer Registrierung.
- Bitte erstellen Sie über den in der E-Mail enthaltenen Button Ihr individuelles Passwort.
- Danach ist die Registrierung abgeschlossen und Sie können sich mit Ihrer E-Mail-Adresse und dem Passwort in der DACH Akademie anmelden.

# Einführungsvideo und Kurskatalog

- In unserem Einführungsvideo auf der Startseite zeigen wir Ihnen einen kurzen Überblick über die wichtigsten Funktionen unseres DACH Akademie Portals.
- Über das Suchfeld "Kurse erkunden" können Sie in unserem Kurskatalog stöbern. Nutzen Sie hierfür auch die vorhandenen Filter.

| Wir<br><u>Va</u> Cy | nutzen Cookies, um Ihnen eine optimale Online-Erfahrung zu bereiten. Mit der Nutzung unserer Website stimm<br><u>x rollicy</u> zu. | en Sie unserer Nutzung von Cookles in Übereinstimmung mit unserer $\mathbf{e}_{\mathbf{R}}$ $	imes$                                                                                                    |
|---------------------|----------------------------------------------------------------------------------------------------|----------------------------------------------------------------------------------------------------|
|                     | Sysmex   United and                                                                                                    | Q. ञि Anmelden • Registrieren                                                                                                    |
|                     | H<br>In ur<br>Trail<br>Erfu                                                                                                    | erzlich willkommen<br>nserem Sysmex DACH Akademie Online Portal finden Sie eine umfangreiche Kursauswahl an digitalen<br>nings, aktuellen Webinaren und Kursen, die bei Ihnen im Labor stattfinden konnen.<br>unden Sie unser vielfaltiges Angebot und stellen Sie Ihr persönliches Programm zusammen! |
| Ku                  | urse erkunden                                                                                                    |                                                                                                    |
| c                   | Q Suche                                                                                                    |                                                                                                    |
| K.                  | Sysmex Virtual Expo 2020   Allgemeine Information                                                                                  | I Urinanalytik I Flow-Zytometrie                                                                                                    |
| đ                   | Point of care                                                                                                    | Automation                                                                                                    |
|                     |                                                                                                    | Katalog 💽 Kalender                                                                                                    |

# Anmeldung

Sie sind bereits Benutzer unserer DACH Akademie? Dann finden Sie hier eine Schritt-für-Schritt-Anleitung zur Anmeldung.

- Geben Sie die folgende URL in Ihren Browser ein: https://dach.sysmex-academy.com/user/login
- Tragen Sie Ihre Anmeldedaten in die Eingabemaske ein (Benutzername: Ihre E-Mail-Adresse; Passwort: Ihr Passwort) und bestätigen Sie mit Klick auf die Schaltfläche "Anmelden".

|     | SYSMEX Lighting the way with diagnostics |           |  |  |
|-----|------------------------------------------|-----------|--|--|
| Anm | elden                                    |           |  |  |
| Sa  | brina@Meier.de                           |           |  |  |
| ••  | •••••                                    | Ś         |  |  |
|     | Anmelde                                  | en        |  |  |
|     | Passwort verg                            | essen?    |  |  |
|     | Sie haben no                             | ch kein   |  |  |
|     | Konto?Regis                              | trieren   |  |  |
| -   | Bereits anger                            | neldet?   |  |  |
|     | Als My Sysmex                            | -Benutzer |  |  |
|     |                                          |           |  |  |

Sie sind nun angemeldet.

# Startseite unserer DACH Akademie

Auf der Startseite unserer DACH Akademie stehen Ihnen die folgenden Funktionen zur Verfügung:

- Konfiguration Ihres Profils
- Überprüfung Ihres Lernfortschritts
- News und Ankündigungen

| MENÜ                                                   | SYSMEX Lighting for way                                                                                                    | Q 🖉 Heidi Schnier 📙                                    |
|--------------------------------------------------------|----------------------------------------------------------------------------------------------------|--------------------------------------------------------|
| Herzlich Willkom<br>morphe Zellbilde<br>Wir freuen uns | nmen zu unserer neuen 4-teiligen Webinar-Serie: Lymphozyten Nomenklatu<br>er und Scattergramme stellen sich vor. Start: 6.Mai 2021<br>auf Ihre Anmeldung über diesen sonte: | r - Die Vielfalt der Lymphozyten - bunte und mono- 🛛 × |
|                                                        | Beginnen Sie mit den Grundlagen                                                                                                    | ı. ×                                                   |
| Konfigurieren Sie Ihr Profil                           | Überprüfen Sie Ihren<br>Lemfortschrift News und Ankündigungen                                                                                                    |                                                        |
| Webinar: RET<br>Retikulozyten<br>Empfohlen Hamatologie | – der<br>kanal der XN-Serie                                                                                                    |                                                        |
| Mein Fortschritt<br>Fortsetzen                         | 33.3%                                                                                                    |                                                        |

#### Darunter finden Sie eine Übersicht Ihrer aktuell gebuchten Kurse.

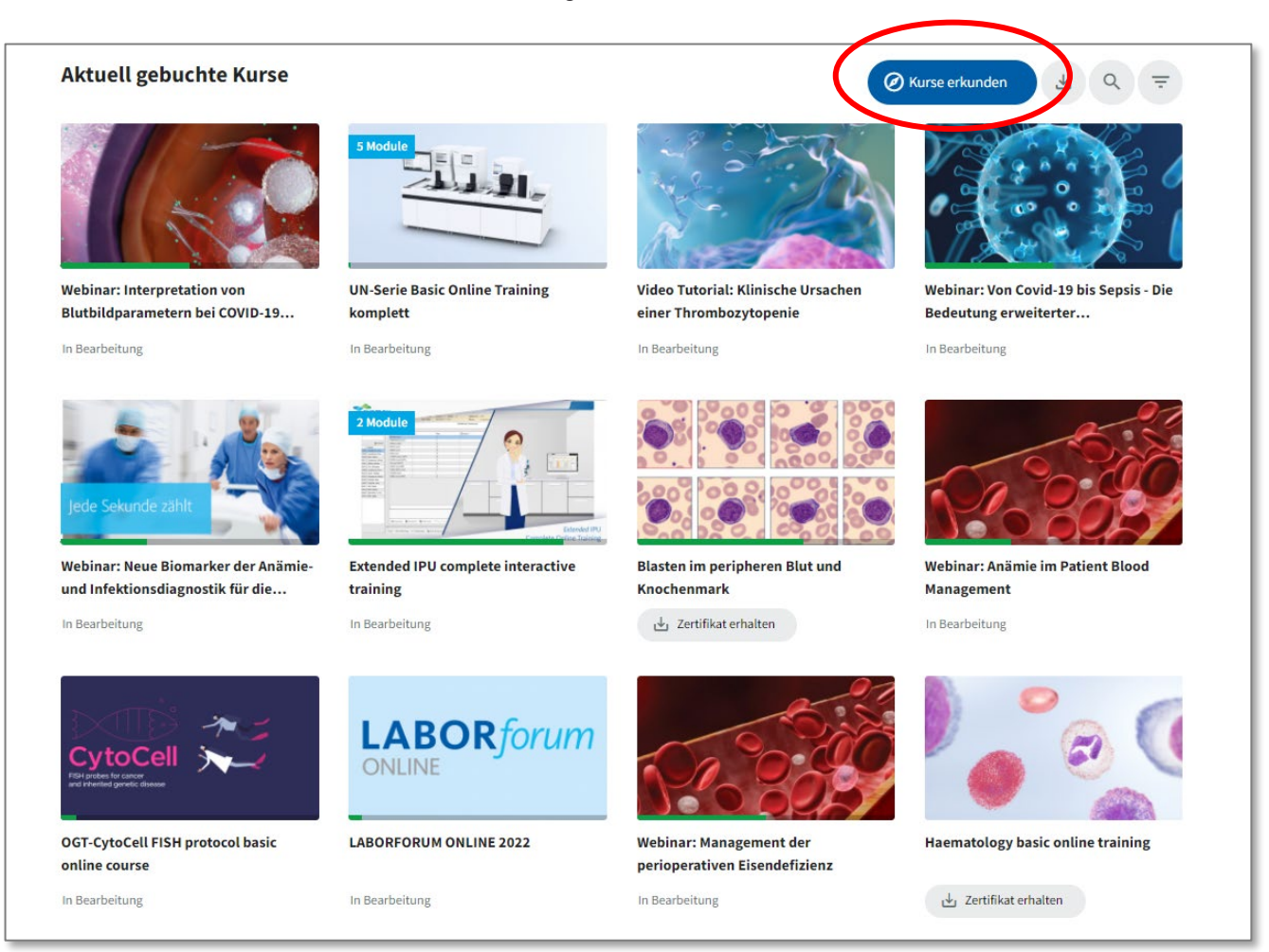

Oben rechts befindet sich die Schaltfläche "Kurse erkunden". Hier wird Ihnen eine Auswahl an Kursen angezeigt, die Sie bisher noch nicht gebucht haben. Nutzen Sie die Freitextsuche und die Filter, um die für Sie passenden Kurse zu finden.

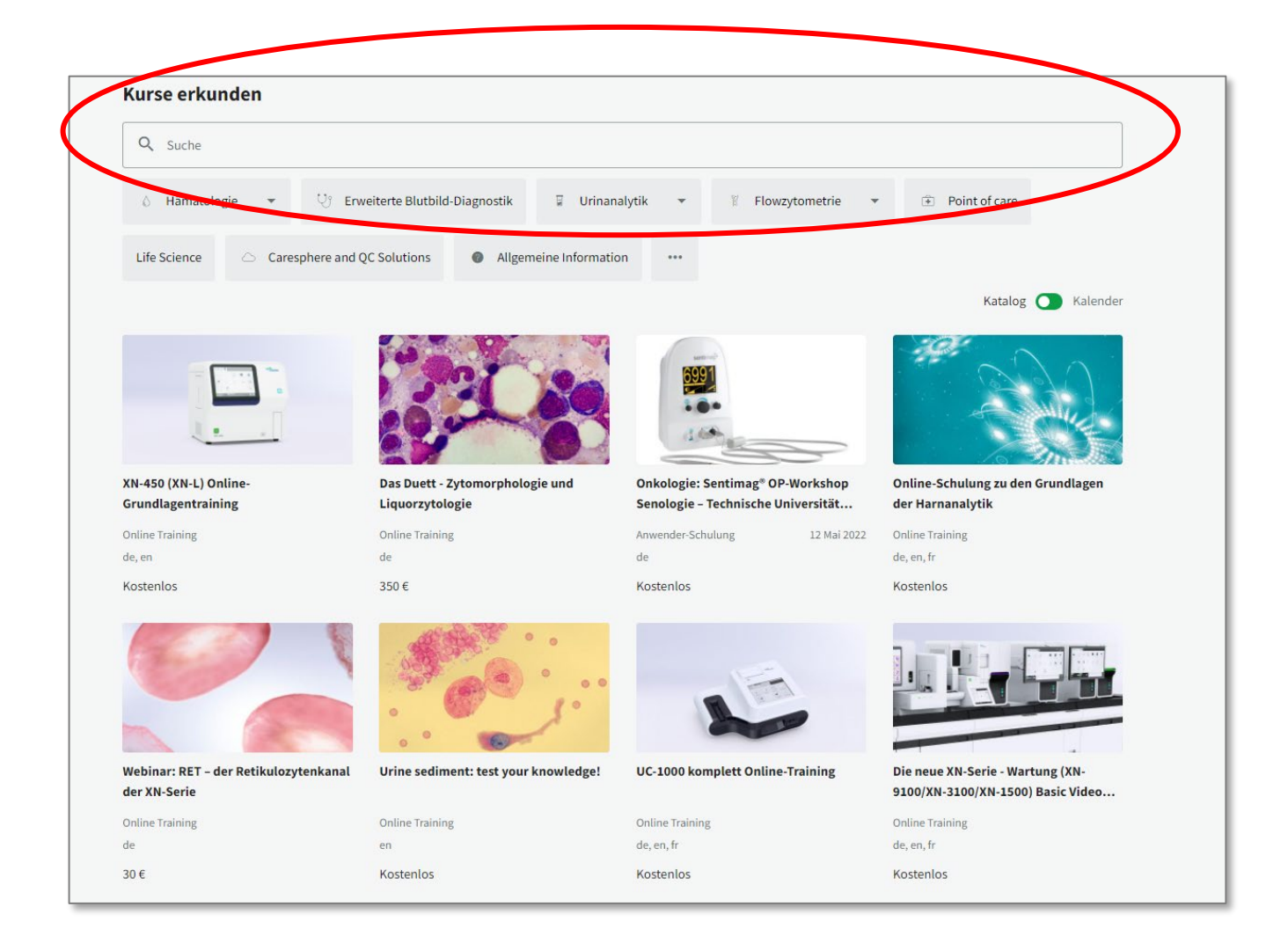

Wir wünschen Ihnen viel Freude in unserer DACH Akademie. Haben Sie noch Fragen? Dann sind wir unter <u>akademie@sysmex.de</u> für Sie da.